## **Getting Started with ParentVue**

ParentVue is a website that offers secure, private access to school and student information, including assignments, grades, attendance, school calendar, and teacher contact details. In ParentVue you can see the information for all of your students that attend a school with the Phoenix Elementary School District. (*Please note that at this time StudentView is not available*)

• To create an account you need the activation key provided by the school district.

## First Time Access: Create an Account

- 1. Go the address provided by the school district in your web browser, or open the mobile app
- 2. Click I am parent.

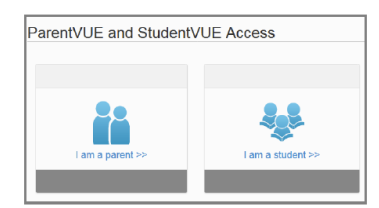

- 3. Click More Options.
- 4. Click Activate Account

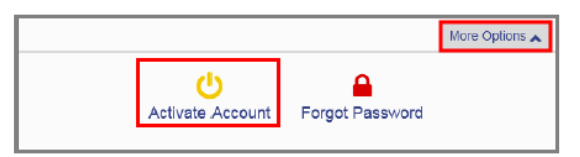

5. Read the Privacy Statement and click I accept

I Accept

6. Enter your name and activation key *exactly as they appear in your letter from the school,* and click **Continue to Step 3.** 

| First Name     |                    | 1 |
|----------------|--------------------|---|
| Last Name      |                    |   |
| Activation Key |                    |   |
|                | Continue to Step 3 |   |

 Choose a user name and password (at least 6 characters), provide an email address, and click Complete Account Activation

| User N     | lame     | _       |            |          |  |
|------------|----------|---------|------------|----------|--|
| Passw      | ord      |         |            |          |  |
| Confir     | m Passwo | ord     |            |          |  |
| <br>Primar | y E-Mail |         |            |          |  |
|            | C        | omplete | Account Ac | tivation |  |

## Later Access: Log in

- 1. Go to the address provided by the school district in your web browser, or open the mobile app
- 2. Click I am a parent

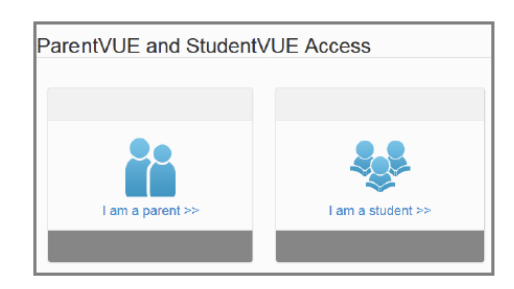

3. Enter your user name and password, and click Login

| User Name: |       |  |
|------------|-------|--|
|            |       |  |
| Password:  |       |  |
|            |       |  |
|            | Login |  |
|            |       |  |

## **Mobile Apps**

Apple Download the ParentVue Iphone app from the App store

• <u>https://itunes.apple.com/us/app/parentvue/id412054615</u>

Compatible with iPhone and iPad. ParentVue requires iOS 8.1 or later

**Droid** Download the ParentVue Android app from Google Play.

https://play.google.com/store/apps/details?id=com.FreeL ance.ParentVue

Compatible with phones and tablets running Android 2.3.3 or later